## Make Bulk Category changes on Tags®

To save time you can quickly change multiple tag categories at once!

1. Go to CRM > Settings > Tags

|           |                         | 0 \star 📁          |          |
|-----------|-------------------------|--------------------|----------|
| MY NAV    | CRM                     | MARKETING          | E-COM    |
| Dashboard | Contacts                | Campaign Builder   | E-Comm   |
| My Day    | Companies               | Email & Broadcasts | Orders   |
|           | Opportunities           | Lead Generation    | Products |
|           | Referral Partners       | Templates          | Actions  |
|           | Visitors                | Legacy             | Promotio |
|           | 1b                      |                    | Legacy   |
| Edit      | Reports <u>Settings</u> | Reports Settings   | Reports  |

| All Contact & Company Settings |                            |         |                        |
|--------------------------------|----------------------------|---------|------------------------|
| c                              | Contact & Company Settings | Company |                        |
|                                | General                    |         | Minimum Account # Leng |
| 10                             | Task/Appt/Note Settings    | Contact | Contact Typ            |
|                                | Tags                       |         |                        |
|                                | Tee Coberentee             |         |                        |

2. Sort tags by clicking the Column Headers to sort tags to easily find the tags you want to update

| Tags           |                          | Add Tag Import Tags          |
|----------------|--------------------------|------------------------------|
| Name Actions 🔻 | Search                   | Category Show all categories |
| 1-50 of 57     | 50                       | v per page < 1 2 >           |
| ld             | Name                     | Number of people Category    |
| 1451           | Updated Email Preference | 0                            |

**Note!** To locate your tags for updating, do not use the "**Name**" search field or the "**Category**" drop down above the list. Doing so will prevent the Bulk Category Change from working properly.

3. Check the box to the left of the tags

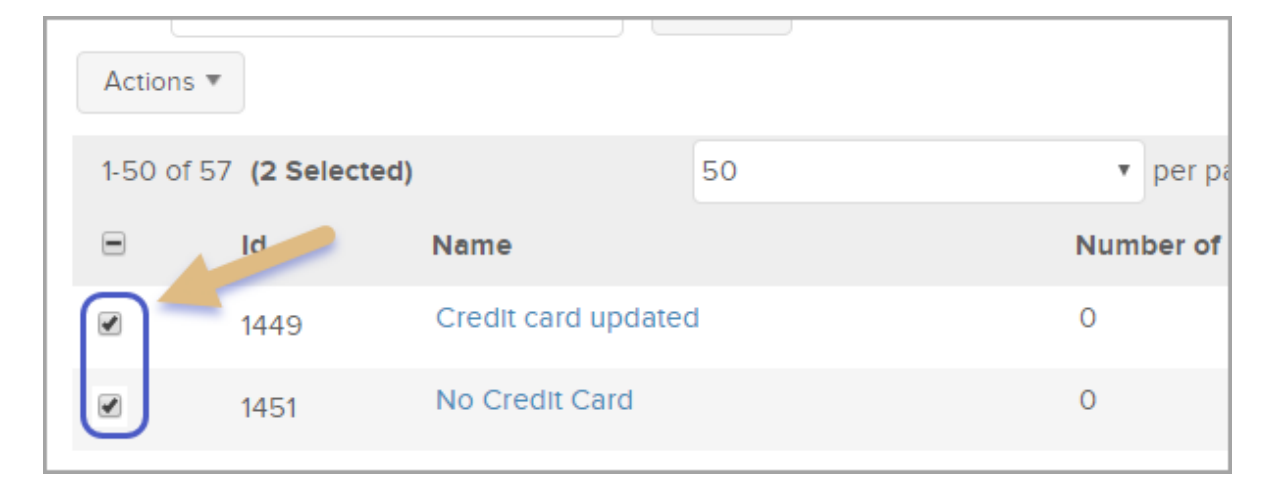

4. From the Actions drop down select "Update tag category"

|    | Name                |                            | Search |     |
|----|---------------------|----------------------------|--------|-----|
| 4a | Actions 🔻           | 1                          |        |     |
| -  | Delete              |                            | 50     |     |
|    | Print               | Name                       |        | Num |
|    | Update tag category | <b>b</b> <sup>ap end</sup> |        | 1   |
|    |                     | Condense                   |        |     |

- 5. Select either a current Category or enter a name of a new category next to (Other)
- 6. Click "Save and return to Tags"

| Edit tags (back to search results) |                          |         |  |
|------------------------------------|--------------------------|---------|--|
| Tag names                          |                          |         |  |
| Category                           | Please select a category | (Other) |  |
| 6 Save and                         | return to Tags Cancel    |         |  |